## Ta ut og skrive ut eller lagre ditt medlemskort

Først logger du deg inn i systemet.(Se Innlogging i systemet for hvordan). Da får du følgende skjermbilde:

| Mine opplysninger Fodt  Registrert Gateadresse Postkode Sted Land Mobil                                                                                                    |                                                                                                    |
|----------------------------------------------------------------------------------------------------|----------------------------------------------------------------------------------------------------|
| Mine opplysninger     Fodt     Fodt     Registrert     Gateadresse     Postkode     Sted     Lillehammer Russeums   VENER     Mobili     Mine opplysninger     Fodt   Image: Sted     Lillehammer Russeums   VENER     Mobili                                                                                                    |                                                                                                    |
| Fodt Registrert Gateadresse Postkode Sted and Kohli                                                                                                    | (Z Ro                                                                                                    |
| Registrert Gateadresse Gateadresse Gateadr |                                                                                                    |
| Sateadresse  Postkode Sited And And And And And And And And And An                                                                                                    |                                                                                                    |
| ted Mobiltelefon 9098065                                                                                                    | testad Rustad                                                                                                  |
| and tobil                                                                                                    | o                                                                                                    |
| and tobil                                                                                                    |                                                                                                    |
|                                                                                                    |                                                                                                    |
| Se mer > Send medlemskort Vis medlemsko                                                                                                    | at in the second second second second second second second second second second second second second second se |
| if arbeid                                                                                                    |                                                                                                    |
| heb.                                                                                                    |                                                                                                    |
| anakaak                                                                                                    |                                                                                                    |

For å ta ut, vise, lagre, skrive ut og/eller lagre medlemskortet på din telefon klikker du på knappene i den høyre delen av bildet du har fått opp når du har logget inn

| ILLEHAMMER MUSEUMS       Kontaktnavn       Anita Wottestad Rustad         Epost       venner@lillehammermuse         Mobiltelefon       90980650         Se mer >       Send medlemskort       Vis medlemskort | LILLEHAMME                    | R MUSE | UMS VENN          | NER                       |             |
|----------------------------------------------------------------------------------------------------|-------------------------------|--------|-------------------|---------------------------|-------------|
| ULLEHAMMER MUSEUMS<br>VENNER       Mobiltelefon       90980650         Se mer Se mer Se medlemskort       Vis medlemskort                                                                                      | J                             | /      | Kontakti<br>Epost | tnavn Anita Wottestad Rus | tad<br>muse |
| Se mer > Send medlemskort Vis medlemskort                                                                                                    | LILLEHAMMER MUSEUMS<br>VENNER |        | Mobiltel          | lefon 90980650            |             |
|                                                                                                    | Se mer 🔰                      | Send m | edlemskort        | Vis medlemskort           |             |

Om du klikker Vis medlemskort, kommer ditt medlemskort opp på skjermen slik:

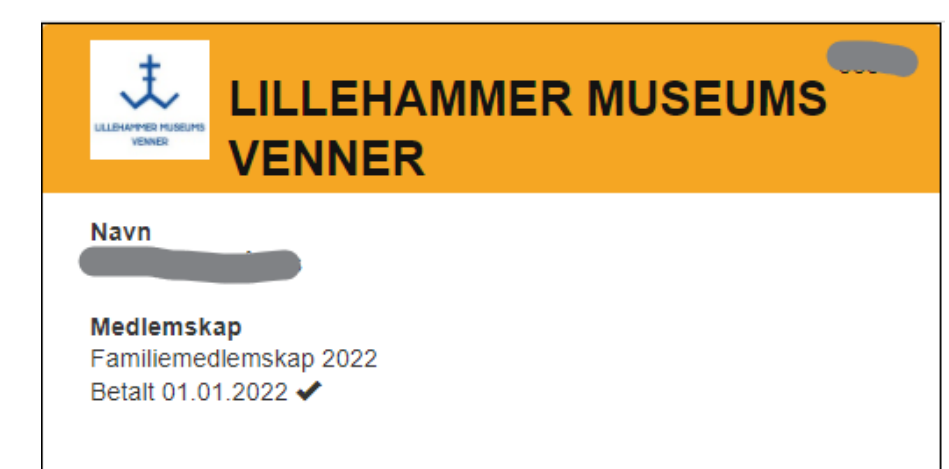

Dette kan du da skrive ut og klippe ut og ta med som inngangsbevis på Maihaugen alle dager i hele 2022, alternativt laste det ned til din mobiltelefon og lagre den der og vise denne når du skal inn på Maihaugen.

Om du klikker Send medlemskort, kommer ditt medlemskort sendt som et vedlegg til en e-post sendt deg, og du kan gjøre det samme her.